1. Markieren Sie zunächst die Audiodatei im Objects Window in der List of Objects und klicken Sie anschließend im Dynamic Menu **To Manipulation...** 

| Praat Objects     Praat New Open Save     Praat New Open Save     Sound help     Sound International International Internationa International International Internationa Internationa Internatio       | × |
|----------------------------------------------------------------------------------------------------|---|
| Prast     New Open Save       Objects     Sound Mego       6. Sound Millst, Mill, Mill, Millst, Millst,                                                                                |   |
| Objects:         Sound Help           5. Sound Hill, Hill, Hil                                                           |   |
| 5. Sourd IIII, IIII, IIIII, IIIIIIII, IIIIIIII, IIIIII                                                                                                    |   |
| 7. Sourd IIII, IIII, IIIII, IIIIIIIIIIIIIIIIII                                                                                                    |   |
| 51. Testfind NodwindSorne, MH2<br>52. Sound NordwindSorne, MH2<br>53. Sound NordwindSorne, MH2<br>63. Sound Nordwind, TW<br>63. Sound Nordwind_TW<br>63. Sound Nordwind_TW<br>64. Manual Sound Nordwind_TW<br>64. Analyze periodicity -<br>Analyze spectrum -<br>To Intenzity                                                                                                    |   |
| Box Sound Accounts Low     Gate Manipulation Rodwind_TW     SS Sound Nordwind_TW     SS Sound Nordwind_TW     Annotate -     Analyse periodicity -     Analyse periodicity -     To Intensity                                                                                                    |   |
| 63 Sound Nordwind_TW 64 Sound Nordwind_TW 65 Sound Nordwind_TW 66 Sound Nordwind_TW 66 Sound Nordwind_TW 67 Sound Nordwind_TW 67 Sound Nordwind 7 Sound Nordwind 7 Sound Nordwind 68 Sound Nordwind 68 Sound Nordw |   |
| Annotate -<br>Analyse periodicity -<br>Analyse spectrum -<br>To Intensity<br>Manipulate -                                                                                                    |   |
| Analyse periodicity -<br>Analyse spectrum -<br>To Intensity<br>Manipulate -                                                                                                    |   |
| Analyte spectrum -<br>To Intensity<br>Manipulate -                                                                                                    |   |
| To Intensity<br>Manipulate -                                                                                                    | _ |
| Manipulate -                                                                                                    |   |
|                                                                                                    |   |
| To Manipulation                                                                                                    |   |
| To KlattGrid (simple)                                                                                                    |   |
| Combine -                                                                                                    |   |
|                                                                                                    | _ |
|                                                                                                    |   |
|                                                                                                    |   |
|                                                                                                    |   |
|                                                                                                    |   |
|                                                                                                    |   |
|                                                                                                    |   |
|                                                                                                    |   |
|                                                                                                    |   |
| Rename Copy                                                                                                    |   |
| Inspect Info                                                                                                    |   |
| Bemove                                                                                                    |   |
| Tellere                                                                                                    |   |

2. Dadurch wird das Fenster **Sound: To Manipulation** geöffnet. Hier werden die Parametereinstellungen vorgenommen, die für die f0-Analyse vorgenommen wird. Sichern Sie die Einstellungen mit OK.

| Sound: To Manipulation | ×               |
|------------------------|-----------------|
| Time step (s):         | 0.01            |
| Minimum pitch (Hz):    | 75              |
| Maximum pitch (Hz):    | 400             |
| HelpStandards          | Cancel Apply OK |

3. Im Object window erscheint nun in der List of objects die der zuvor ausgewählten Audiodatei zugehörige *Manipulation-Datei*, die den gleichen Namen wie die Audiodatei trägt. Markieren Sie die *Manipulation-Datei* und klicken Sie im Dynamic Menu auf **View & Edit** 

Dadurch wird das Fenster ManipulationEditor geöffnet:

| 1. Manipulation Nordwind_TW                       |                                       |  |
|---------------------------------------------------|---------------------------------------|--|
| File Edit Query View Select Pulse Pitch Dur Synth | Help                                  |  |
| 19 252245                                         |                                       |  |
|                                                   | -0.04565                              |  |
| 2427 Hz CALL AND IN ALL MARK & MARKAN AND         | 1000 100 Hz<br>1000 100 Hz<br>1000 Hz |  |
|                                                   | 25.0 Hz                               |  |
| Duration n                                        | nanip 3.000                           |  |
| 1.000 (no duration points)                        | 0.250                                 |  |
| 19.252245 19.252245                               | 0.2.50                                |  |
| 0 Visible part 38 504490 seconds 38 50            | 4490                                  |  |
| Total duration 38.504490 seconds                  |                                       |  |
| all in out rel bak 4                              | ► 🔽 Group                             |  |

4. Markieren Sie nun einen Bereich im **Pitch manip-Ebene**, den Sie verändern wollen und klicken sie im Pitch Menu wahlweise auf **Remove pitch point(s)**, um z.B. zunächst die "markanten Punkte" im *f0*-Verlauf zu löschen:

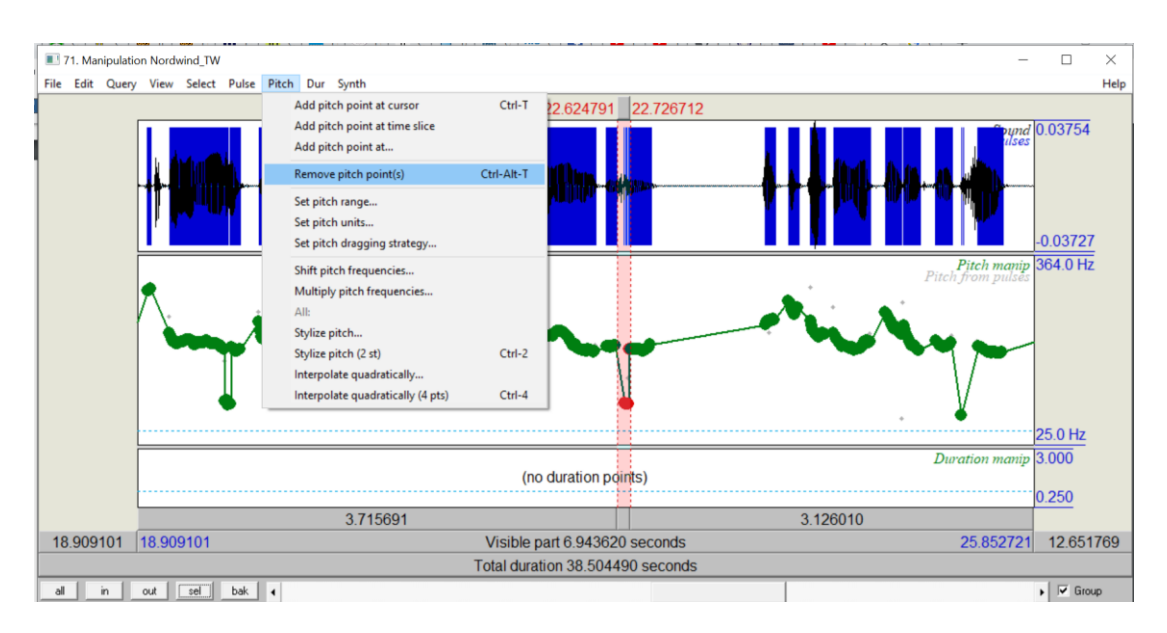

5. Zum Speichern eines modifizierten Signals klicken Sie im Menu auf File ---> Publish Resynthesis. In der List of objects erscheint nun das resynthetisierte Signal. Dies sollte mit Rename... umbenannt werden und als Audiodatei im wav-Format gespeichert werden, indem Sie im Objects window im Menu auf Write ---> Write to WAV file klicken.

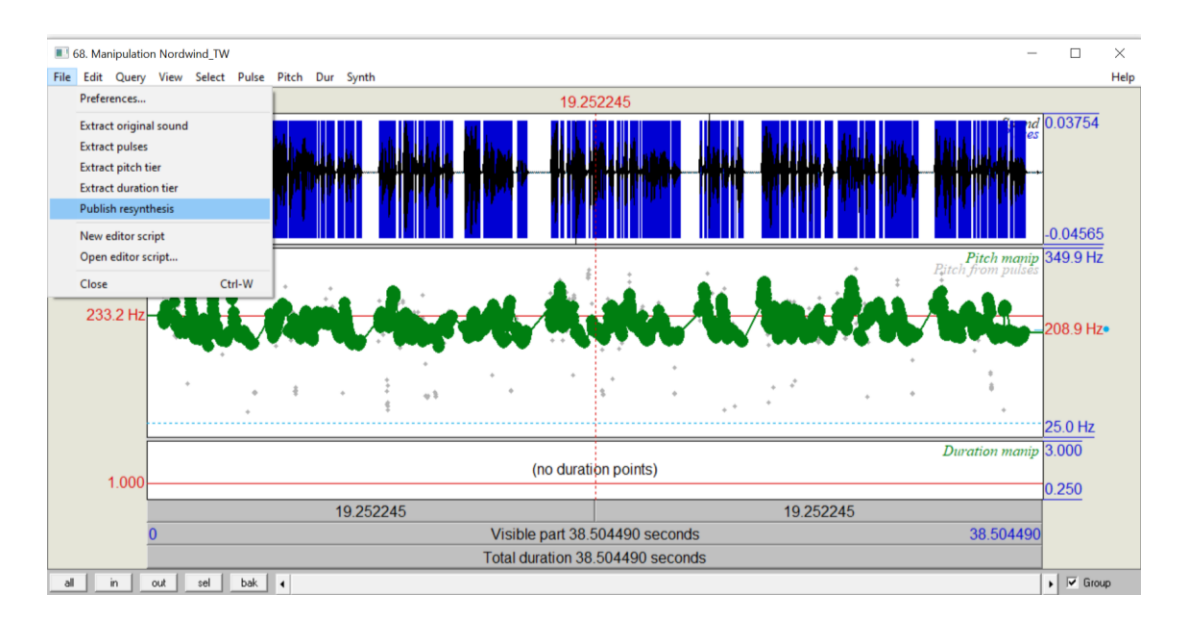